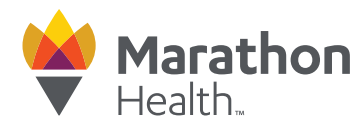

## How to schedule an appointment

1. Visit the Marathon Health Portal at member.ourhealth.org and click "Schedule Appointment"

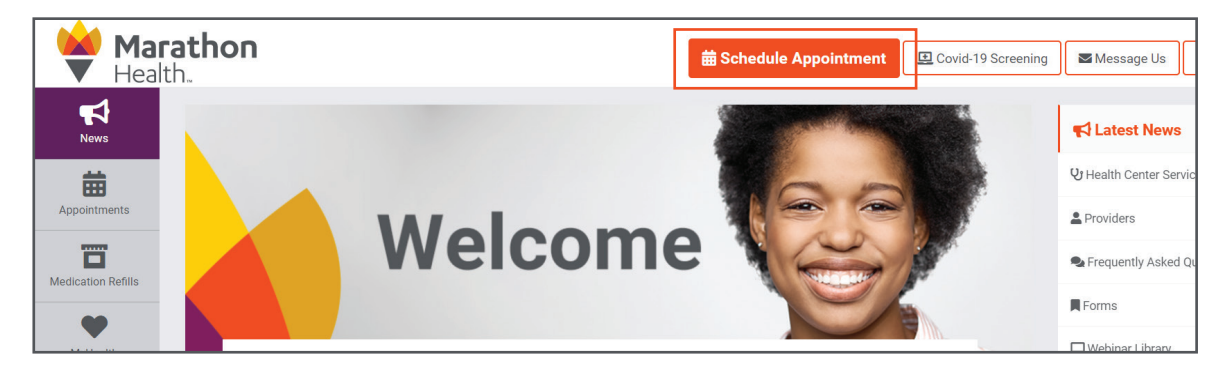

2. Select either "Sick or Condition" or "Preventive"

| <b>□D</b> Sick or Condition                                                                                                    | 😚 Preventive                                                                                                    |
|----------------------------------------------------------------------------------------------------|----------------------------------------------------------------------------------------------------|
| <ul> <li>Run of the mill symptoms to more complex or ongoing issues.</li> <li>Cold or flu symptoms</li> <li>Skin irritation</li> <li>Arthritis or chronic pain</li> </ul> | <ul> <li>Proactive maintenance visits<br/>to meet your specific needs.</li> <li>Physical exam or wellness screen</li> <li>Chronic disease management</li> <li>Comprehensive Health Review</li> <li>Health coach</li> <li>Immunizations and flu shots</li> </ul> |

3. Select your visit type and provide appointment details

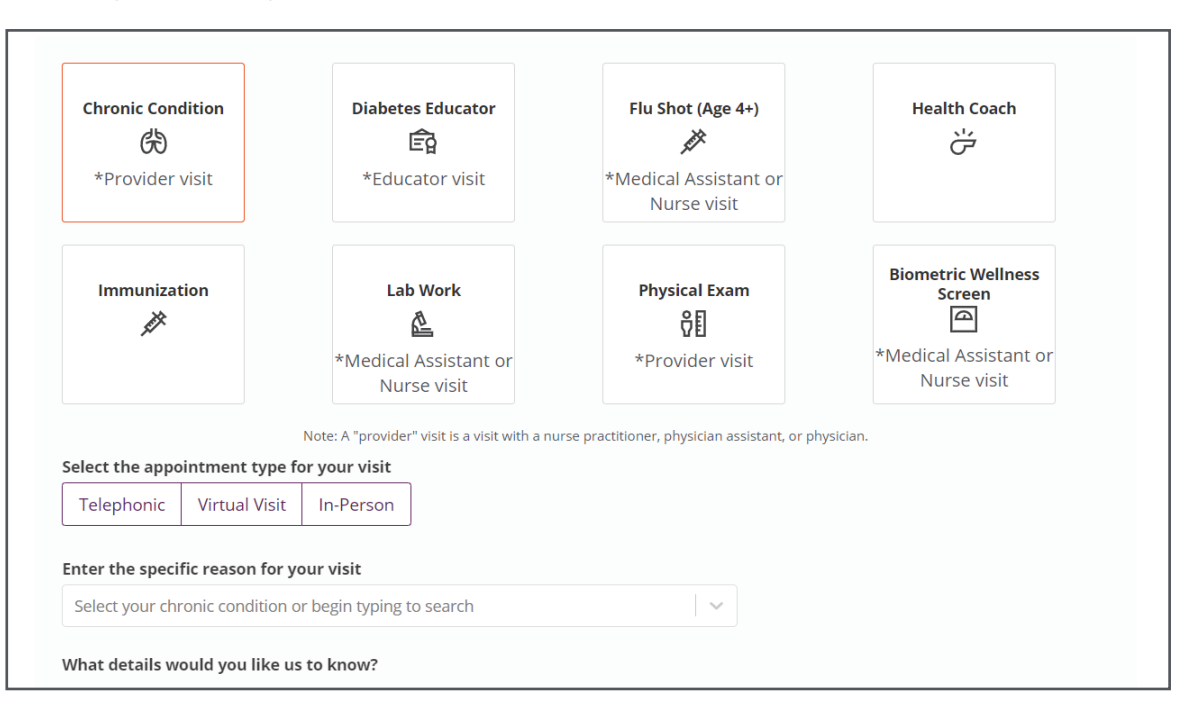

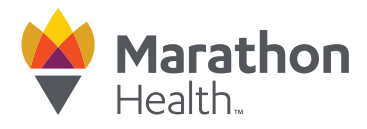

4. Appointment availability for all health centers available to you will display

You can select a specific provider from the Provider drop-down menu, select a specific date on the calendar, or click the orange arrows to see availability for weeks at a time.

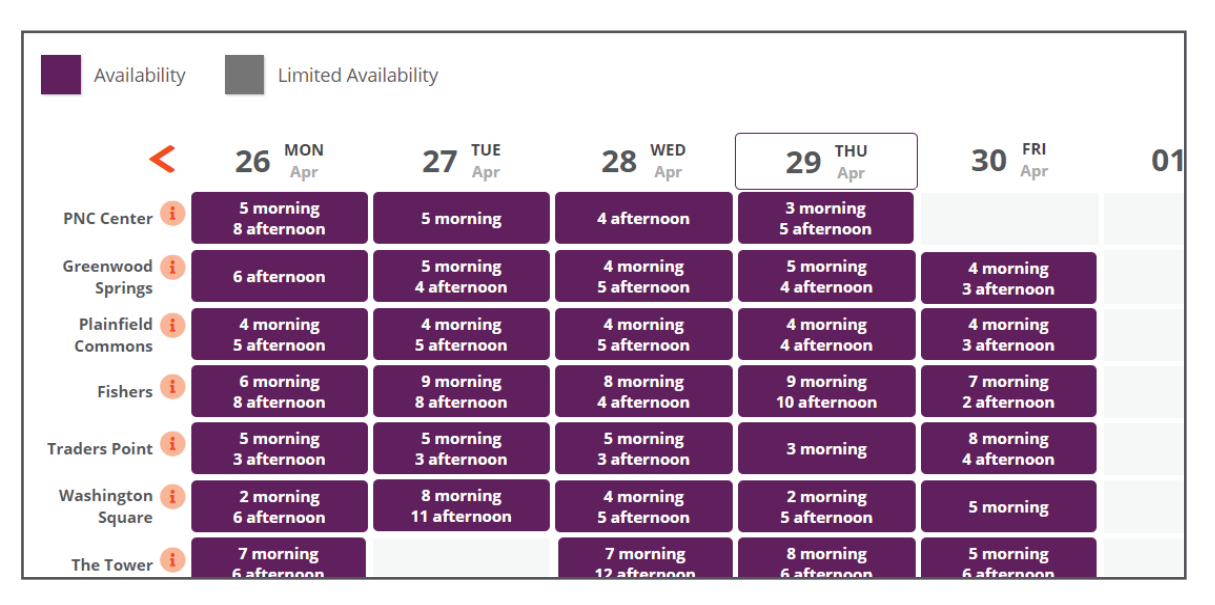

Clicking on a purple or gray box will open a pop-up with specific appointment times. If you would like to view specific appointment times at another location, click 'Cancel' in the pop-up window.

5. Select the day and time of your appointment

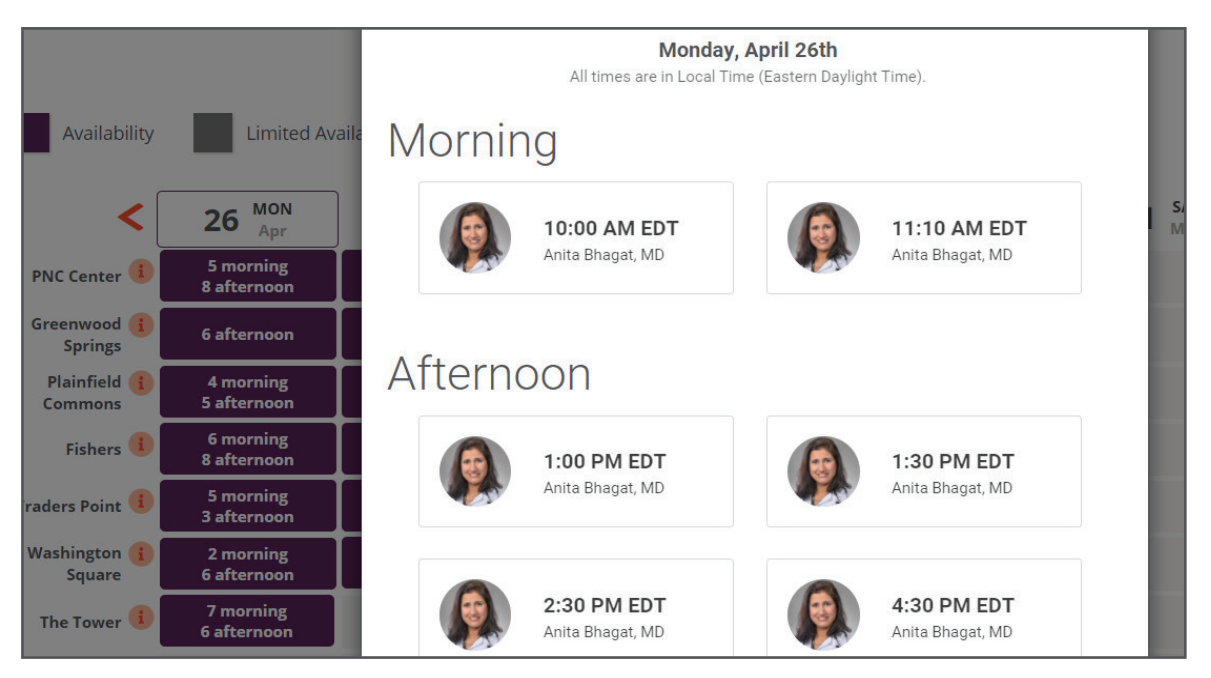

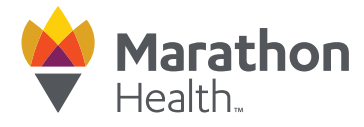

6. Review your contact information and appointment details. Click "Confirm Appointment"

**For video visits:** Please enter a valid email address. You will receive an email from MyCarePlan 10-15 minutes after you've scheduled and prior to your appointment with instructions on how to begin your video visit.

**For telephonic visits:** Please enter a valid phone number. Your provider will call the phone number(s) listed at the time of your appointment.

| News               | PLEASE READ: In an effort to limit the spread of COVID-19, we've made changes to our scheduling policy. Click here to learn more. |                   |                          |
|--------------------|----------------------------------------------------------------------------------------------------|-------------------|--------------------------|
| Appointments       | Reason for Visit                                                                                                    | Choose a Time     | Review & Confirm         |
| Medication Refills | Almost done! Please review the following details:                                                                                 |                   | BACK CONFIRM APPOINTMENT |
| Locations          | Please confirm your contact inform<br>Email *required for virtual visit<br>Email Address                                          | nation:           |                          |
| Well-Being Program | Cell Phone Number                                                                                                    | Home Phone Number |                          |

Your appointment is now scheduled! Marathon Health will send you a confirmation email with your appointment details.

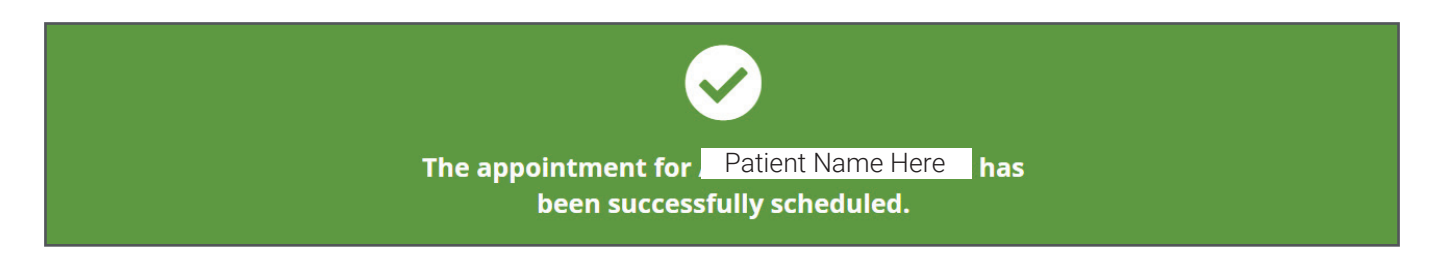

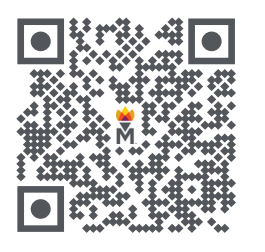

**To schedule an appointment,** scan the QR code to visit the Marathon Health Portal at member.ourhealth.org.